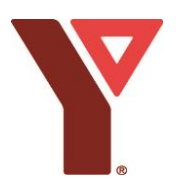

## YMCA of Simcoe/Muskoka Day Camp 2024 Registration Instructions

Login to your YMCA <u>Online Portal</u> Account; if you do not yet have one, you can easily create one. Once in your account, you will click on **Day Camps & Outdoor Education.** 

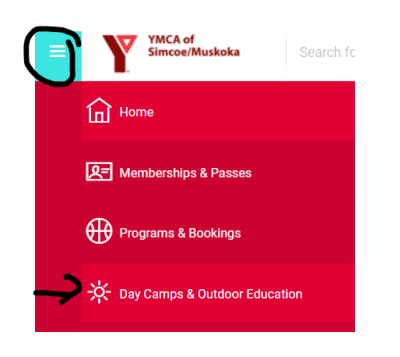

Filter for the Day Camp location you are looking for and hit **SEARCH** to see all available options at that location.

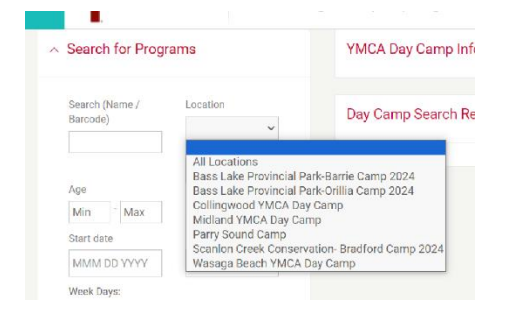

Select **Registration Information**, and then **Register** on the week you are looking for.

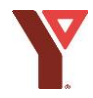

**PLEASE NOTE:** If there is no available space in that week of camp, you can choose to go on the waitlist. Select **Waitlist**; no fees will be charged until a spot becomes available.

| REGISTRANTS                                                              | 45 / 4   |
|--------------------------------------------------------------------------|----------|
| CURRICULUM                                                               |          |
| SCHEDULE                                                                 | **       |
|                                                                          | Waitlist |
| Additional Information for Bass Lake Provincial Park - Orillia Camp 2024 |          |
| Forms Completed                                                          |          |
| 0/3                                                                      |          |
| Summer Camp 2024 YMCA Camp Bussing Additional Options                    |          |

After selecting **Register**, **select the child** to enroll in the program, and answer all required fields in the **Additional Information** forms section, then **ADD to CART**.

| dditional Information for Bass Lake Provincial Park - Orillia Camp 2024 |                      |  |
|-------------------------------------------------------------------------|----------------------|--|
| rms Completed                                                           |                      |  |
|                                                                         | 3/3                  |  |
| Summer Camp 🗸 2024 YMCA Camp Bussing 🗸                                  | Additional Options 🧹 |  |
| The item listed above has been added to your order                      |                      |  |
| Does your child require before or after camp care? (required)           |                      |  |
| No - Neither (\$0.00)                                                   |                      |  |

If you have other children or registrations to complete, select **Continue Shopping** and repeat the above steps OR select **Check Out** if no further registrations are needed.

Next, a screen will pop up to confirm and show you what you have registered for. Review your selections and information, then select **Proceed to Checkout.** 

Please review the payment schedule and select Next.

If you receive a subsidy of some kind, and your discount/amount is not reflected in the price, please call the Community Care Team at 705-792-7822 before proceeding to the next step.

Select the **Payment Method** you want to use or input payment information if not already in the account.

Select **Complete Order** to process the transaction and take payment.